## Протокол STP Лаб 8 Настройка протокола STP

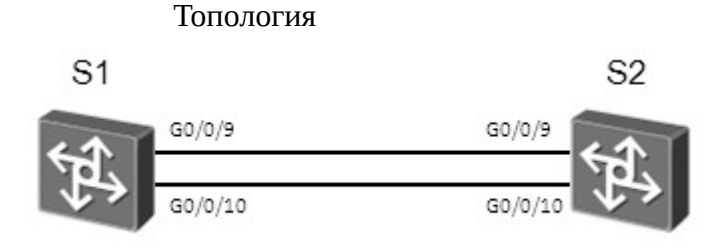

Figure 3.1 Топология стенда для изучения STP

## Задания

Настройка и проверка конфигурации STP

Неиспользуемые в лабораторной работе интерфейсы должны быть отключены.

Выключите интерфейс Ethernet 0/0/1 на устройстве S3, Ethernet 0/0/13 и Ethernet 0/0/7 на устройстве S3; GigabitEthernet 0/0/1, GigabitEthernet 0/0/2, GigabitEthernet 0/0/3, GigabitEthernet 0/0/13, GigabitEthernet 0/0/14 на устройстве S1; GigabitEthernet 0/0/1, GigabitEthernet 0/0/2, GigabitEthernet 0/0/3, GigabitEthernet 0/0/6, GigabitEthernet 0/0/7 на устройстве S2; а также Ethernet 0/0/1, Ethernet 0/0/14 и Ethernet 0/0/6 на устройстве S4 перед началом настройки STP . Проверьте что на устройствах не остались конфигурационные файлы. Если протокол STP выключен, выполните команду **stp enable** для его ключения.

<Quidway>system-view Enter system view, return user view with Ctrl+Z. [Quidway]sysname S1 [S1]interface GigabitEthernet 0/0/1 [S1-GigabitEthernet0/0/1]shutdown [S1-GigabitEthernet0/0/1]quit [S1]interface GigabitEthernet 0/0/2 [S1-GigabitEthernet0/0/2]shutdown [S1-GigabitEthernet0/0/2]quit [S1]interface GigabitEthernet 0/0/3 [S1-GigabitEthernet0/0/3]shutdown [S1-GigabitEthernet0/0/3]quit [S1]interface GigabitEthernet 0/0/13 [S1-GigabitEthernet0/0/13]shutdown [S1-GigabitEthernet0/0/13]quit [S1]interface GigabitEthernet 0/0/14 [S1-GigabitEthernet0/0/14]shutdown [S1-GigabitEthernet0/0/14]quit <Quidway>system-view

Enter system view, return user view with Ctrl+Z. [Quidway]sysname S2 [S2]interface GigabitEthernet 0/0/1 [S2-GigabitEthernet0/0/1]shutdown [S2-GigabitEthernet0/0/1]quit [S2]interface GigabitEthernet 0/0/2 [S2-GigabitEthernet0/0/2]shutdown [S2-GigabitEthernet0/0/2]quit [S2]interface GigabitEthernet 0/0/3 [S2-GigabitEthernet0/0/3]shutdown [S2-GigabitEthernet0/0/3]quit [S2]interface GigabitEthernet 0/0/6 [S2-GigabitEthernet0/0/6]shutdown [S2-GigabitEthernet0/0/6]quit [S2]interface GigabitEthernet 0/0/7 [S2-GigabitEthernet0/0/7]shutdown [S2-GigabitEthernet0/0/7]quit

<Quidway>system-view Enter system view, return user view with Ctrl+Z. [Quidway]sysname S3 [S3]interface Ethernet 0/0/1 [S3-Ethernet0/0/1]shutdown [S3-Ethernet0/0/1]quit [S3]interface Ethernet 0/0/13 [S3-Ethernet0/0/13]guit [S3]interface Ethernet 0/0/7 [S3-Ethernet0/0/7]shutdown

<Quidway>system-view Enter system view, return user view with Ctrl+Z. [Quidway]sysname S4 [S4]inter Ethernet 0/0/1 [S4-Ethernet0/0/1]shutdown [S4-Ethernet0/0/1]quit [S4]inter Ethernet 0/0/14 [S4-Ethernet0/0/14]shutdown [S4-Ethernet0/0/14]quit [S4]interface Ethernet 0/0/6 [S4-Ethernet0/0/6]shutdown

В данной лабораторной устройства S1 и S2 соединены двумя каналами, и используется протокол STP. Необходимо включить протокол STP на S1 и S2 так, чтобы устройство S1 выполняло роль "root".

[S1]stp mode stpInfo: This operation may take a few seconds. Please wait for a moment...done.[S1]stp root primary

[S2]stp mode stpInfo: This operation may take a few seconds. Please wait for a moment...done.[S2]stp root secondary

Выполните команду **display stp brief** для просмотра информации о настройках протокола STP.

| <s1>display st</s1> | o brief                   |          |              |              |
|---------------------|---------------------------|----------|--------------|--------------|
| MSTID               | Port                      | Ro       | le STP State | e Protection |
| 0                   | GigabitEthernet0/0/9 DESI | FO       | RWARDING     | NONE         |
| 0                   | GigabitEthernet0/0/10 D   | DESI FOI | RWARDING     | NONE         |

<S2>display stp brief

MSTID Port

0 GigabitEthernet0/0/9

0 GigabitEthernet0/0/10

### Role STP State Protection ROOT FORWARDING NONE ALTE DISCARDING NONE

Выполните команду **display stp interface** для просмотра информации о статусе STP настроенного на указанном в команде интерфейсе.

<S1>display stp interface GigabitEthernet 0/0/10 -----[CIST Global Info][Mode STP]------CIST Bridge :0 .d0d0-4ba6-aab0 **Config Times** :Hello 2s MaxAge 20s FwDly 15s MaxHop 20 Active Times :Hello 2s MaxAge 20s FwDly 15s MaxHop 20 CIST Root/ERPC .d0d0-4ba6-aab0 / 0 (This bridge is the root) :0 .d0d0-4ba6-aab0 / 0 CIST RegRoot/IRPC :0 CIST RootPortId :0.0 :Disabled **BPDU-Protection** CIST Root Type :Primary root TC or TCN received :11 TC count per hello :0 STP Converge Mode :Normal Share region-configuration : Enabled Time since last TC :0 days 1h:43m:55s Number of TC :29 Last TC occurred :GigabitEthernet0/0/9 ----[Port10(GigabitEthernet0/0/10)][FORWARDING]----Port Protocol :Enabled Port Role :Designated Port Port Priority :128 Port Cost(Dot1T) :Config=auto / Active=20000 Designated Bridge/Port :0.d0d0-4ba6-aab0 / 128.10 :Config=default / Active=disabled Port Edged Point-to-point :Config=auto / Active=true Transit Limit :6 packets/s **Protection Type** :None Port STP Mode :STP Port Protocol Type :Config=auto / Active=dot1s BPDU Encapsulation :Config=stp / Active=stp :Hello 2s MaxAge 20s FwDly 15s RemHop 20 PortTimes TC or TCN send :52 TC or TCN received :0 **BPDU** Sent :3189 TCN: 0, Config: 3189, RST: 0, MST: 0 **BPDU** Received :5 TCN: 0, Config: 5, RST: 0, MST: 0 Last forwarding time: 2016/11/21 14:55:11 UTC

-----[CIST Global Info][Mode STP]------CIST Bridge :4096 .d0d0-4ba6-ac20 **Config Times** :Hello 2s MaxAge 20s FwDly 15s MaxHop 20 Active Times :Hello 2s MaxAge 20s FwDly 15s MaxHop 20 CIST Root/ERPC .d0d0-4ba6-aab0 / 20000 :0 CIST RegRoot/IRPC :4096 .d0d0-4ba6-ac20 / 0 CIST RootPortId :128.9 (GigabitEthernet0/0/9) **BPDU-Protection** :Disabled CIST Root Type :Secondary root TC or TCN received :122 TC count per hello :0 STP Converge Mode :Normal Share region-configuration : Enabled Time since last TC :0 days 1h:50m:0s Number of TC :17 Last TC occurred :GigabitEthernet0/0/9 ----[Port10(GigabitEthernet0/0/10)][DISCARDING]----Port Protocol :Enabled Port Role :Alternate Port Port Priority :128 Port Cost(Dot1T) :Config=auto / Active=20000 Designated Bridge/Port :0.d0d0-4ba6-aab0 / 128.10 Port Edged :Config=default / Active=disabled Point-to-point :Config=auto / Active=true :6 packets/s Transit Limit **Protection Type** :None Port STP Mode :STP Port Protocol Type :Config=auto / Active=dot1s BPDU Encapsulation :Config=stp / Active=stp PortTimes :Hello 2s MaxAge 20s FwDly 15s RemHop 0 TC or TCN send :0 TC or TCN received :18 **BPDU** Sent :2 TCN: 0, Config: 2, RST: 0, MST: 0 **BPDU** Received :3317 TCN: 0, Config: 3317, RST: 0, MST: 0

Управление выбором корневого коммутатора. Выполните команду **display stp** для просмотра информации о корневом коммутаторе.

<S1>display stp -----[CIST Global Info][Mode STP]------CIST Bridge :0 .d0d0-4ba6-aab0 **Config Times** :Hello 2s MaxAge 20s FwDly 15s MaxHop 20 :Hello 2s MaxAge 20s FwDly 15s MaxHop 20 Active Times .d0d0-4ba6-aab0 / 0 (This bridge is the root) CIST Root/ERPC :0 CIST RegRoot/IRPC :0 .d0d0-4ba6-aab0 / 0 CIST RootPortId :0.0 **BPDU-Protection** :Disabled **CIST Root Type** :Primary root TC or TCN received :11 TC count per hello :0

STP Converge Mode :Normal Share region-configuration :Enabled Time since last TC :0 days 2h:32m:25s .....output omit.....

<S2>display stp -----[CIST Global Info][Mode STP]------CIST Bridge :4096 .d0d0-4ba6-ac20 :Hello 2s MaxAge 20s FwDly 15s MaxHop 20 **Config Times** Active Times :Hello 2s MaxAge 20s FwDly 15s MaxHop 20 CIST Root/ERPC :0 .d0d0-4ba6-aab0 / 20000 CIST RegRoot/IRPC :4096 .d0d0-4ba6-ac20 / 0 CIST RootPortId :128.9 (GigabitEthernet0/0/9) :Disabled **BPDU-Protection** CIST Root Type :Secondary root TC or TCN received :122 TC count per hello :0 STP Converge Mode :Normal Share region-configuration : Enabled Time since last TC :0 days 2h:35m:57s .....output omit.....

Настройте коммутатор S2 как корневой коммутатор, а устройство S1 как резервный корневой коммутатор, используя для этого значения приоритета. Устройство, у которого значения параметров **CIST Bridge** и **CIST Root/ERPC** одинаковы (см. вывод команды **display stp**), и есть корневой коммутатор. Чем меньше значение приоритета, тем выше приоритет. Измените значения приоритета устройств S1 и S2 на 8192 и 4096 соответственно, при этом S2 станет корневым коммутатором.

[S1]undo stp root [S1]stp priority 8192

[S2]undo stp root [S2]stp priority 4096

Выполните команду **display stp** для просмотра информации о новом корневом коммутаторе.

<S1>display stp -----[CIST Global Info][Mode STP]------CIST Bridge :8192 .d0d0-4ba6-aab0 :Hello 2s MaxAge 20s FwDly 15s MaxHop 20 **Config Times** Active Times :Hello 2s MaxAge 20s FwDly 15s MaxHop 20 :4096 .d0d0-4ba6-ac20 / 20000 CIST Root/ERPC CIST RegRoot/IRPC :8192 .d0d0-4ba6-aab0 / 0 CIST RootPortId :128.9 (GigabitEthernet0/0/9) :Disabled **BPDU-Protection** TC or TCN received :47 TC count per hello :0 STP Converge Mode :Normal Share region-configuration : Enabled Time since last TC :0 days 0h:6m:55s .....часть вывода пропущена.....

<S2>display stp -----[CIST Global Info][Mode STP]------CIST Bridge :4096 .d0d0-4ba6-ac20 :Hello 2s MaxAge 20s FwDly 15s MaxHop 20 **Config Times** :Hello 2s MaxAge 20s FwDly 15s MaxHop 20 Active Times CIST Root/ERPC :4096.d0d0-4ba6-ac20 / 0 (This bridge is the root) CIST RegRoot/IRPC :4096 .d0d0-4ba6-ac20 / 0 CIST RootPortId :0.0 **BPDU-Protection** :Disabled TC or TCN received :135 TC count per hello :0 STP Converge Mode :Normal Share region-configuration : Enabled Time since last TC :0 days 0h:8m:4s .....часть вывода пропущена.....

Выделенные строки в примере вывода показывают, что S2 стал новым корневым коммутатором.

Выключите интерфейсы Gigabit Ethernet 0/0/9 и Gigabit Ethernet 0/0/10 на S2 для его изоляции.

[S2]interface GigabitEthernet 0/0/9
[S2-GigabitEthernet0/0/9]shutdown
[S2-GigabitEthernet0/0/9]quit
[S2]interface GigabitEthernet 0/0/10
[S2-GigabitEthernet0/0/10]shutdown

<S1>display stp -----[CIST Global Info][Mode STP]------CIST Bridge :8192 .d0d0-4ba6-aab0 :Hello 2s MaxAge 20s FwDly 15s MaxHop 20 **Config Times** Active Times :Hello 2s MaxAge 20s FwDly 15s MaxHop 20 :8192 .d0d0-4ba6-aab0 / 0 (This bridge is the root) CIST Root/ERPC CIST RegRoot/IRPC :8192 .d0d0-4ba6-aab0 / 0 CIST RootPortId :0.0 **BPDU-Protection** :Disabled TC or TCN received :174 TC count per hello :0 STP Converge Mode :Normal Share region-configuration : Enabled Time since last TC :0 days 0h:12m:51s .....часть вывода пропущена.....

выделенные линии в примере вывода показывают, что S1 стал корневым коммутатором, когда S2 "вышел из строя".

Вновь включите интерфейсы S2, которые были выключены.

[S2]interface GigabitEthernet 0/0/9[S2-GigabitEthernet0/0/9]undo shutdown[S2-GigabitEthernet0/0/9]quit[S2]interface GigabitEthernet 0/0/10

[S2-GigabitEthernet0/0/10]undo shutdown

<S1>display stp -----[CIST Global Info][Mode STP]------CIST Bridge :8192 .d0d0-4ba6-aab0 :Hello 2s MaxAge 20s FwDly 15s MaxHop 20 Config Times Active Times :Hello 2s MaxAge 20s FwDly 15s MaxHop 20 CIST Root/ERPC :4096 .d0d0-4ba6-ac20 / 20000 CIST RegRoot/IRPC :8192 .d0d0-4ba6-aab0 / 0 :128.9 (GigabitEthernet0/0/9) CIST RootPortId **BPDU-Protection** :Disabled TC or TCN received :47 TC count per hello :0 STP Converge Mode :Normal Share region-configuration : Enabled Time since last TC :0 days 0h:6m:55s .....часть вывода пропущена..... <S2>display stp -----[CIST Global Info][Mode STP]------CIST Bridge :4096 .d0d0-4ba6-ac20 **Config Times** :Hello 2s MaxAge 20s FwDly 15s MaxHop 20 Active Times :Hello 2s MaxAge 20s FwDly 15s MaxHop 20 CIST Root/ERPC :4096 .d0d0-4ba6-ac20 / 0 (This bridge is the root) CIST RegRoot/IRPC :4096 .d0d0-4ba6-ac20 / 0 CIST RootPortId :0.0 **BPDU-Protection** :Disabled TC or TCN received :135 TC count per hello :0

STP Converge Mode :Normal Share region-configuration :Enabled Time since last TC :0 days 0h:8m:4s

.....часть вывода пропущена.....

Выделенные строки в примере вывода показывают, что S2 вновь стал корневым коммутатором.

Выбор корневого порта. Выполните команду **display stp brief** на устройстве S1 для просмотра ролей интерфейсов.

<S1>display stp brief
MSTID Port Role STP State Protection
0 GigabitEthernet0/0/9 ROOT FORWARDING NONE
0 GigabitEthernet0/0/10 ALTE DISCARDING NONE

Информация, приведенная выше, показывает, что порт G0/0/9 – это корневой порт, а порт G0/0/10 – это альтернативный порт. Вы можете поменять приоритеты портов так, чтобы порт G0/0/10 стал корневым, а G0/0/9 - альтернативным.

Поменяйте приоритеты портов G0/0/9 и G0/0/10 на устройстве S2.

Приоритет порта по умолчанию - 128. Большее значение этого параметра соответствует меньшему приоритету. Приоритеты портов G0/0/9 и G0/0/10 на S2 должны равняться 32 и 16 соответственно; В результате порт G0/0/10 на S1 станет корневым.

[S2]interface GigabitEthernet 0/0/9
[S2-GigabitEthernet0/0/9]stp port priority 32
[S2-GigabitEthernet0/0/9]quit
[S2]interface GigabitEthernet 0/0/10
[S2-GigabitEthernet0/0/10]stp port priority 16

Обратите внимание на то, что приоритеты меняются на устройстве S2, а не на S1.

<S2>display stp interface GigabitEthernet 0/0/9 -----[CIST Global Info][Mode STP]------CIST Bridge :4096 .d0d0-4ba6-ac20 **Config Times** :Hello 2s MaxAge 20s FwDly 15s MaxHop 20 **Active Times** :Hello 2s MaxAge 20s FwDly 15s MaxHop 20 :4096 .d0d0-4ba6-ac20 / 0 (This bridge is the root) CIST Root/ERPC CIST RegRoot/IRPC :4096 .d0d0-4ba6-ac20 / 0 CIST RootPortId :0.0 **BPDU-Protection** :Disabled TC or TCN received :147 TC count per hello :0 STP Converge Mode :Normal Share region-configuration : Enabled Time since last TC :0 days 0h:7m:35s Number of TC :41 Last TC occurred :GigabitEthernet0/0/10 ----[Port34(GigabitEthernet0/0/9)][FORWARDING]----Port Protocol :Enabled Port Role :Designated Port Port Priority :32 Port Cost(Dot1T) :Config=auto / Active=20000 Designated Bridge/Port :4096.d0d0-4ba6-ac20 / 32.34 Port Edged :Config=default / Active=disabled Point-to-point :Config=auto / Active=true Transit Limit :6 packets/s **Protection Type** :None Port STP Mode :STP Port Protocol Type :Config=auto / Active=dot1s BPDU Encapsulation :Config=stp / Active=stp :Hello 2s MaxAge 20s FwDly 15s RemHop 20 **PortTimes** TC or TCN send :35 TC or TCN received :2 **BPDU** Sent :1013 TCN: 0, Config: 1013, RST: 0, MST: 0 BPDU Received :2 TCN: 2, Config: 0, RST: 0, MST: 0 Last forwarding time: 2016/11/22 10:00:00 UTC <S2>display stp interface GigabitEthernet 0/0/10 -----[CIST Global Info][Mode STP]-----CIST Bridge :4096 .d0d0-4ba6-ac20 Config Times :Hello 2s MaxAge 20s FwDly 15s MaxHop 20 Active Times :Hello 2s MaxAge 20s FwDly 15s MaxHop 20 CIST Root/ERPC :4096 .d0d0-4ba6-ac20 / 0 (This bridge is the root) CIST RegRootIRPC :4096 .d0d0-4ba6-ac20 / 0

CIST RootPortId :0.0 **BPDU-Protection** :Disabled TC or TCN received :147 TC count per hello :0 STP Converge Mode :Normal Share region-configuration : Enabled Time since last TC :0 days 0h:8m:19s Number of TC :41 Last TC occurred :GigabitEthernet0/0/10 ----[Port35(GigabitEthernet0/0/10)][FORWARDING]----:Enabled Port Protocol Port Role :Designated Port Port Priority :16 Port Cost(Dot1T) :Config=auto / Active=20000 Designated Bridge/Port :4096.d0d0-4ba6-ac20 / 16.35 Port Edged :Config=default / Active=disabled Point-to-point :Config=auto / Active=true Transit Limit :6 packets/s Protection Type :None Port STP Mode :STP Port Protocol Type :Config=auto / Active=dot1s BPDU Encapsulation :Config=stp / Active=stp PortTimes :Hello 2s MaxAge 20s FwDly 15s RemHop 20 TC or TCN send :35 TC or TCN received :1 **BPDU** Sent :1032 TCN: 0, Config: 1032, RST: 0, MST: 0 **BPDU** Received :2 TCN: 1, Config: 1, RST: 0, MST: 0 Last forwarding time: 2016/11/22 10:00:11 UTC

Выполните команду display stp brief на S1 для контроля текущих ролей портов.

| <s1>display</s1> | stp brief             |                           |        |
|------------------|-----------------------|---------------------------|--------|
| MSTID            | Port                  | Role STP State Protection |        |
| 0                | GigabitEthernet0/0/9  | ALTE DISCARDING           | NONE   |
| 0                | GigabitEthernet0/0/10 | ROOT FORWARDING           | 6 NONE |

Выделенные строки показывают, что интерфейс G0/0/10 на S1 стал корневым портом, а G0/0/9 стал альтернативным портом.

Отключите порт G0/0/10 на S1 и посмотрите текущие роли портов.

[S1]interface GigabitEthernet 0/0/10

[S1-GigabitEthernet0/0/10]shutdown

<S1>display stp brief

MSTIDPortRoleSTP StateProtection0GigabitEthernet0/0/9ROOT FORWARDINGNONE

На примере видно, что G0/0/9 стал корневым портом. Восстановите приоритеты портов по умолчанию для G0/0/9 и G0/0/10 на S2 и включите интерфейсы на S1.

[S2]interface GigabitEthernet 0/0/9 [S2-GigabitEthernet0/0/9]undo stp port priority [S2-GigabitEthernet0/0/9]quit [S2]interface GigabitEthernet 0/0/10 [S2-GigabitEthernet0/0/10]undo stp port priority

[S1]interface GigabitEthernet 0/0/10 [S1-GigabitEthernet0/0/10]undo shutdown

<S1>display stp brief MSTID

Port

Выполните команды display stp brief и display stp interface на S1 чтобы еще раз проконтролировать роли портов.

Role

STP State

Protection

NONE

NONE

GigabitEthernet0/0/9 ROOT FORWARDING 0 0 GigabitEthernet0/0/10 ALTE DISCARDING [S1]display stp interface GigabitEthernet 0/0/9 ----[CIST][Port9(GigabitEthernet0/0/9)][FORWARDING]----Port Protocol :Enabled Port Role :Root Port Port Priority :128 Port Cost(Dot1T) :Config=auto / Active=20000 Designated Bridge/Port :4096.4c1f-cc45-aacc / 128.9 Port Edged :Config=default / Active=disabled Point-to-point :Config=auto / Active=true Transit Limit :147 packets/hello-time **Protection Type** :None :STP Port STP Mode Port Protocol Type :Config=auto / Active=dot1s BPDU Encapsulation :Config=stp / Active=stp PortTimes :Hello 2s MaxAge 20s FwDly 15s RemHop 0 TC or TCN send :4 TC or TCN received :90 **BPDU** Sent :5 TCN: 4, Config: 1, RST: 0, MST: 0 **BPDU** Received :622 TCN: 0, Config: 622, RST: 0, MST: 0 [S1]display stp interface GigabitEthernet 0/0/10

----[CIST][Port10(GigabitEthernet0/0/10)][DISCARDING]----Port Protocol :Enabled Port Role :Alternate Port Port Priority :128 Port Cost(Dot1T) :Config=auto / Active=20000 Designated Bridge/Port :4096.4c1f-cc45-aacc / 128.10 Port Edged :Config=default / Active=disabled Point-to-point :Config=auto / Active=true Transit Limit :147 packets/hello-time **Protection Type** :None Port STP Mode :STP Port Protocol Type :Config=auto / Active=dot1s BPDU Encapsulation :Config=stp / Active=stp :Hello 2s MaxAge 20s FwDly 15s RemHop 0 PortTimes

TC or TCN send :3 TC or TCN received :90 BPDU Sent :4 TCN: 3, Config: 1, RST: 0, MST: 0 BPDU Received :637 TCN: 0, Config: 637, RST: 0, MST: 0

Выделенные строки показывают, что стоимость маршрутов через порты G0/0/9 и G0/0/10 равна 20000 по умолчанию.

Измените стоимость через порт G0/0/9 до 200000 на S1.

[S1]interface GigabitEthernet 0/0/9 [S1-GigabitEthernet0/0/9]stp cost 200000

Выполните команды display stp brief и display stp interface на S1 ущу раз.

| <s1>display stp interface GigabitEthernet 0/0/9</s1> |  |  |  |
|------------------------------------------------------|--|--|--|
| [CIST][Port9(GigabitEthernet0/0/9)][DISCARDING]      |  |  |  |
| Port Protocol :Enabled                               |  |  |  |
| Port Role :Alternate Port                            |  |  |  |
| Port Priority :128                                   |  |  |  |
| Port Cost(Dot1T) :Config=200000 / Active=200000      |  |  |  |
| Designated Bridge/Port :4096.4c1f-cc45-aacc / 128.9  |  |  |  |
| Port Edged :Config=default / Active=disabled         |  |  |  |
| Point-to-point :Config=auto / Active=true            |  |  |  |
| Transit Limit :147 packets/hello-time                |  |  |  |
| Protection Type :None                                |  |  |  |
| Port STP Mode :STP                                   |  |  |  |
| Port Protocol Type :Config=auto / Active=dot1s       |  |  |  |
| BPDU Encapsulation :Config=stp / Active=stp          |  |  |  |
| PortTimes :Hello 2s MaxAge 20s FwDly 15s RemHop 0    |  |  |  |
| TC or TCN send :4                                    |  |  |  |
| TC or TCN received :108                              |  |  |  |
| BPDU Sent :5                                         |  |  |  |
| TCN: 4, Config: 1, RST: 0, MST: 0                    |  |  |  |
| BPDU Received :818                                   |  |  |  |
| TCN: 0, Config: 818, RST: 0, MST: 0                  |  |  |  |
| <s1>display stp brief</s1>                           |  |  |  |

| MSTID | Port                  | Role | STP State  | Protec | ction |
|-------|-----------------------|------|------------|--------|-------|
| 0     | GigabitEthernet0/0/9  | ALTE | DISCARDING |        | NONE  |
| 0     | GigabitEthernet0/0/10 | )    | ROOT FORWA | RDING  | NONE  |

Выделенные строки показывают, что роль порта G0/0/10 изменилась и он стал корневым.

## Самостоятельная работа

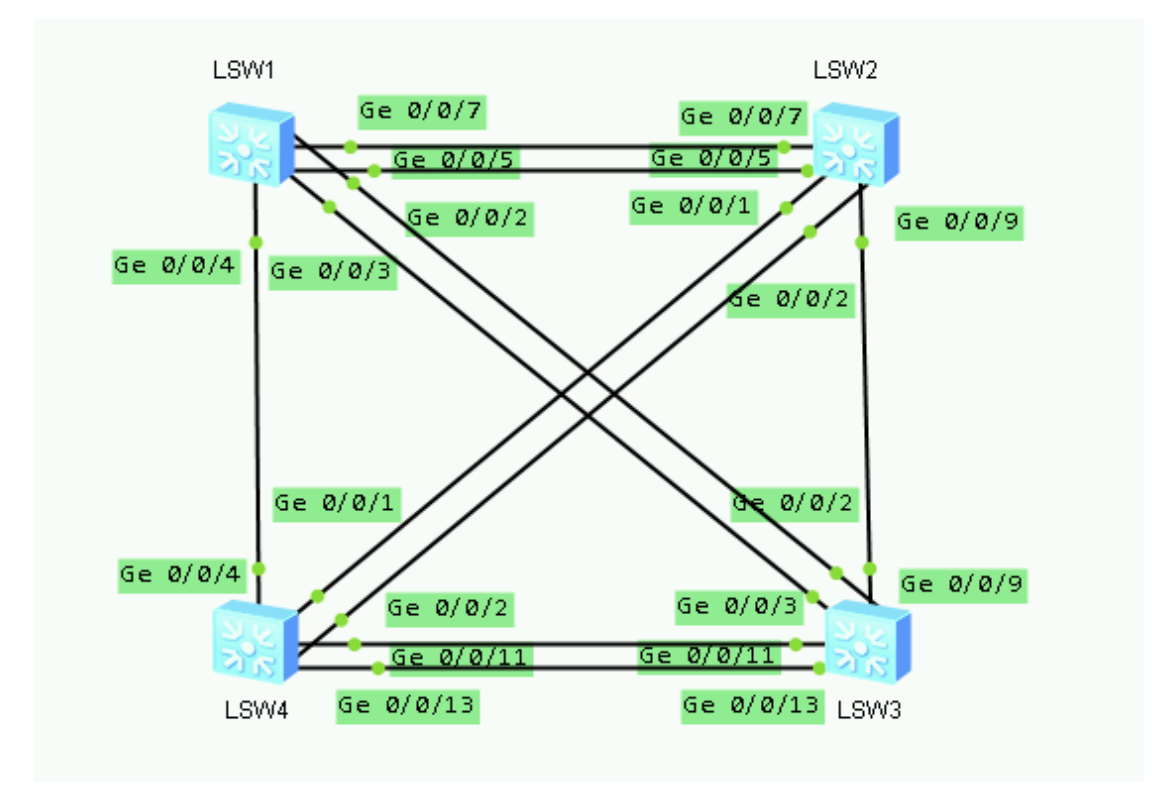

| Групп<br>а | Задача                                                                                                    | Отчет                                                                                                    |
|------------|----------------------------------------------------------------------------------------------------|----------------------------------------------------------------------------------------------------|
| 1          | Настроить устройства (см. Топологию) так,<br>чтобы<br>корневым коммутатором было устройство<br>S1, а корневым портом на S2 был бы порт<br>G0/0/7 | Прислать преподавателю<br>скриншот, на котором бы<br>были видны команды<br>настройки и вывод<br>текущей конфигурации. |
| 2          | Настроить устройства (см. Топологию) так,<br>чтобы<br>корневым коммутатором было устройство<br>S2, а корневым портом на S1 был бы порт<br>G0/0/7 | Прислать преподавателю<br>скриншот, на котором бы<br>были видны команды<br>настройки и вывод<br>текущей конфигурации. |
| 3          | Настроить устройства (см. Топологию) так,<br>чтобы<br>корневым коммутатором было устройство<br>S1, а корневым портом на S3 был бы порт<br>G0/0/3 | Прислать преподавателю<br>скриншот, на котором бы<br>были видны команды<br>настройки и вывод<br>текущей конфигурации. |
| 4          | Настроить устройства (см. Топологию) так,<br>чтобы<br>корневым коммутатором было устройство<br>S3, а корневым портом на S1 был бы порт<br>G0/0/3 | Прислать преподавателю<br>скриншот, на котором бы<br>были видны команды<br>настройки и вывод<br>текущей конфигурации. |
| 5          | Настроить устройства (см. Топологию) так,<br>чтобы<br>корневым коммутатором было устройство<br>S4, а корневым портом на S2 был бы порт           | Прислать преподавателю<br>скриншот, на котором бы<br>были видны команды<br>настройки и вывод                          |

|    | G0/0/1                                                                                                    | текущей конфигурации.                                                                                                 |
|----|----------------------------------------------------------------------------------------------------|----------------------------------------------------------------------------------------------------|
| 6  | Настроить устройства (см. Топологию) так,<br>чтобы<br>корневым коммутатором было устройство<br>S2, а корневым портом на S4 был бы порт<br>G0/0/2  | Прислать преподавателю<br>скриншот, на котором бы<br>были видны команды<br>настройки и вывод<br>текущей конфигурации. |
| 7  | Настроить устройства (см. Топологию) так,<br>чтобы<br>корневым коммутатором было устройство<br>S4, а корневым портом на S3 был бы порт<br>G0/0/11 | Прислать преподавателю<br>скриншот, на котором бы<br>были видны команды<br>настройки и вывод<br>текущей конфигурации. |
| 8  | Настроить устройства (см. Топологию) так,<br>чтобы<br>корневым коммутатором было устройство<br>S3, а корневым портом на S4 был бы порт<br>G0/0/13 | Прислать преподавателю<br>скриншот, на котором бы<br>были видны команды<br>настройки и вывод<br>текущей конфигурации. |
| 9  | Настроить устройства (см. Топологию) так,<br>чтобы<br>корневым коммутатором было устройство<br>S2, а корневым портом на S1 был бы порт<br>G0/0    | Прислать преподавателю<br>скриншот, на котором бы<br>были видны команды<br>настройки и вывод<br>текущей конфигурации. |
| 10 | Настроить устройства (см. Топологию) так,<br>чтобы<br>корневым коммутатором было устройство<br>S3, а корневым портом на S1 был бы порт<br>G0/0/2  | Прислать преподавателю<br>скриншот, на котором бы<br>были видны команды<br>настройки и вывод<br>текущей конфигурации. |

Лаб 9 Маршрутизация между VLAN

# Топология

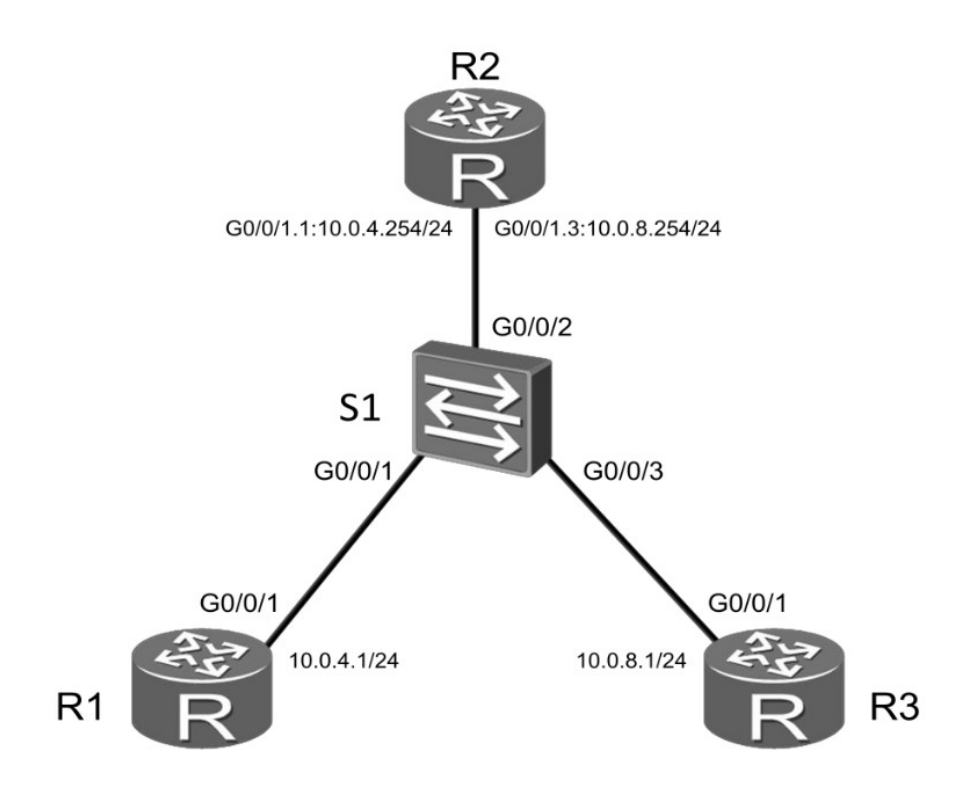

Рис 1.4 Топология для настройки маршрутизации VLAN'ов с использование коммутатора второго уровня .

## Задания

## Подготовка стенда

Настройте имена устройств для R1, R3 и S1. Настройте IP-адрес 10.0.4.1/24 на интерфейсе Gigabit Ethernet 0/0/1.

<Huawei>system-view Enter system view, return user view with Ctrl+Z. [Huawei]sysname R1 [R1]interface GigabitEthernet 0/0/1 [R1-GigabitEthernet0/0/1]ip address 10.0.4.1 24

<Huawei>system-view Enter system view, return user view with Ctrl+Z. [Huawei]sysname R3

<Huawei>system-view [Huawei]sysname S1

Настройте IP адрес для R3

Настройте IP-адрес, принадлежащий сети 10.0.8.0/24 на интерфейсе Gigabit Ethetnet 0/0/1, уустройства R1

[R3]interface GigabitEthernet 0/0/1 [R3-GigabitEthernet0/0/1]ip address 10.0.8.1 24

Создайте два VLAN'а

Создайте VLAN'ы 4 и 8 на устройстве S1, Привяжите интерфейс Gigabit Ethernet 0/0/1 к VLAN 4, а интерфейс Gigabit Ethernet 0/0/3 к VLAN 8.

[S1]vlan batch 4 8
Info: This operation may take a few seconds. Please wait for a moment...done.
[S1]interface GigabitEthernet 0/0/1
[S1-GigabitEthernet0/0/1]port link-type access
[S1-GigabitEthernet0/0/1]port default vlan 4
[S1-GigabitEthernet0/0/1]quit
[S1]interface GigabitEthernet0/0/3
[S1-GigabitEthernet0/0/3]port link-type access
[S1-GigabitEthernet0/0/3]port link-type access
[S1-GigabitEthernet0/0/3]port link-type access
[S1-GigabitEthernet0/0/3]port link-type access
[S1-GigabitEthernet0/0/3]port default vlan 8
[S1-GigabitEthernet0/0/3]quit

Настройте интерфейс Gigabit Ethernet 0/0/2 как транковый линк для VLAN'ов 4 и 8.

[S1]interface GigabitEthernet0/0/2 [S1-GigabitEthernet0/0/2]port link-type trunk [S1-GigabitEthernet0/0/2]port trunk allow-pass vlan 4 8

Настройка маршрутизации VLAN с использованием субинтерфейсов Настройте субинтерфейсы GigabitEthernet0/0/1.1 и GigabitEthernet0/0/1.3 на маршрутизаторе R2, и включите их в VLAN 4 и в VLAN 8 соответственно.

<Huawei>system-view Enter system view, return user view with Ctrl+Z. [Huawei]sysname R2 [R2]interface GigabitEthernet0/0/1.1] [R2-GigabitEthernet0/0/1.1]ip address 10.0.4.254 24 [R2-GigabitEthernet0/0/1.1]dot1q termination vid 4 [R2-GigabitEthernet0/0/1.1]arp broadcast enable [R2-GigabitEthernet0/0/1.1]quit [R2]interface GigabitEthernet0/0/1.3] [R2-GigabitEthernet0/0/1.3]ip address 10.0.8.254 24 [R2-GigabitEthernet0/0/1.3]ip address 10.0.8.254 24 [R2-GigabitEthernet0/0/1.3]ip address 10.0.8.254 24

Проверьте соединение между R1 и R3.

<R1>ping 10.0.8.1 PING 10.0.8.1: 56 data bytes, press CTRL\_C to break Request time out Request time out Request time out Request time out Request time out Request time out --- 10.0.8.1 ping statistics ---5 packet(s) transmitted 0 packet(s) received 100.00% packet loss

Настройте маршрут по умолчанию на устройствах R1 и R3.

[R1]ip route-static 0.0.0.0 0.0.0.0 10.0.4.254 [R3]ip route-static 0.0.0.0 0.0.0.0 10.0.8.254

Проверьте соединение между R1 и R3 еще раз.

<R1>ping 10.0.8.1 PING 10.0.8.1: 56 data bytes, press CTRL\_C to break Reply from 10.0.8.1: bytes=56 Sequence=1 ttl=254 time=10 ms Reply from 10.0.8.1: bytes=56 Sequence=2 ttl=254 time=1 ms Reply from 10.0.8.1: bytes=56 Sequence=3 ttl=254 time=1 ms Reply from 10.0.8.1: bytes=56 Sequence=4 ttl=254 time=10 ms Reply from 10.0.8.1: bytes=56 Sequence=5 ttl=254 time=1 ms --- 10.0.8.1 ping statistics ---5 packet(s) transmitted 5 packet(s) received 0.00% packet loss round-trip min/avg/max = 1/4/10 ms [R2]display ip routing-table Route Flags: R - relay, D - download to fib **Routing Tables: Public Destinations** : 10 Routes: 10 Destination/Mask Proto Pre Cost Flags NextHop Interface 10.0.4.0/24 Direct 0 0 D 10.0.4.254 GigabitEthernet0/0/1.1 D 127.0.0.1 GigabitEthernet0/0/1.1 10.0.4.254/32 Direct 0 0 10.0.4.255/32 Direct 0 0 D 127.0.0.1 GigabitEthernet0/0/1.1 Direct 0 0 D 10.0.8.254 GigabitEthernet0/0/1.3 10.0.8.0/24 D 127.0.0.1 GigabitEthernet0/0/1.3 10.0.8.254/32 Direct 0 0 10.0.8.255/32 Direct 0 0 D 127.0.0.1 GigabitEthernet0/0/1.3 D 127.0.0.1 InLoopBack0 Direct 0 0 127.0.0/8 D 127.0.0.1 InLoopBack0 127.0.0.1/32 Direct 0 0 127.255.255.255/32 Direct 0 0 D 127.0.0.1 InLoopBack0 Direct 0 0 D 127.0.0.1 InlegopBack0 255.255.255.255/32 G0/0/ G0/0/ Самост ая работа Host Host B Host Host

| Группа | Задание                                                                                                    | Отчет                                                                                                    |
|--------|----------------------------------------------------------------------------------------------------|----------------------------------------------------------------------------------------------------|
| 1      | <ol> <li>На SWA и SWB создать VLAN 3 и 7</li> <li>Хост А включить в VLAN 3, а В – в 7</li> <li>Хост С включить в VLAN 3, а D – в 7</li> <li>Порт G 0/0/1 (на SWA и SWB)<br/>включить в VLAN 7</li> </ol>                                    | <ol> <li>Выполнить ping с<br/>Хост А на Хост С<br/>и Хост D</li> <li>Выполнить ping с<br/>Хост В на Хост С<br/>и Хост D</li> <li>Скриншот с<br/>результатом<br/>прислать<br/>преподавателю</li> </ol> |
| 2      | <ol> <li>На SWA и SWB создать VLAN 3 и 7</li> <li>Хост А включить в VLAN 3, а В – в 7</li> <li>Хост С включить в VLAN 3, а D – в 7</li> <li>Порт G 0/0/1 (на SWA и SWB)<br/>настроить как trunk, разрешить все<br/>VLAN'ы</li> </ol>        | <ol> <li>Выполнить ping с<br/>Хост А на Хост С<br/>и Хост D</li> <li>Выполнить ping с<br/>Хост В на Хост С<br/>и Хост D</li> <li>Скриншот с<br/>результатом<br/>прислать<br/>преподавателю</li> </ol> |
| 3      | <ol> <li>На SWA и SWB создать VLAN 3, 5<br/>и 7</li> <li>Хост А включить в VLAN 3, а В – в 7</li> <li>Хост С включить в VLAN 3, а D – в 7</li> <li>Порт G 0/0/1 (на SWA и SWB)<br/>настроить как trunk, разрешить<br/>VLAN 5 и 7</li> </ol> | <ol> <li>Выполнить ping с<br/>Хост А на Хост С<br/>и Хост D</li> <li>Выполнить ping с<br/>Хост В на Хост С<br/>и Хост D</li> <li>Скриншот с<br/>результатом</li> </ol>                                |

|   |                                                                                                    | прислать<br>преподавателю                                                                                                    |
|---|----------------------------------------------------------------------------------------------------|----------------------------------------------------------------------------------------------------|
| 4 | <ol> <li>На SWA и SWB создать VLAN 3, 5<br/>и 7</li> <li>Хост А включить в VLAN 3, а В – в 7</li> <li>Хост С включить в VLAN 3, а D – в 7</li> <li>Порт G 0/0/1 (на SWA и SWB)<br/>настроить как trunk, разрешить<br/>VLAN 3 и 5</li> </ol>                                                                            | <ol> <li>Выполнить ping с<br/>Хост А на Хост С<br/>и Хост D</li> <li>Выполнить ping с<br/>Хост В на Хост С<br/>и Хост D</li> <li>Скриншот с<br/>результатом<br/>прислать<br/>преподавателю</li> </ol> |
| 5 | <ol> <li>На SWA и SWB создать VLAN 3, 4,<br/>5 и 7</li> <li>Хост А включить в VLAN 3, а В – в 7</li> <li>Хост С включить в VLAN 3, а D – в 7</li> <li>Порт G 0/0/1 (на SWA и SWB)<br/>настроить как trunk, разрешить<br/>VLAN 4 и 5</li> </ol>                                                                         | <ol> <li>Выполнить ping с<br/>Хост А на Хост С<br/>и Хост D</li> <li>Выполнить ping с<br/>Хост В на Хост С<br/>и Хост D</li> <li>Скриншот с<br/>результатом<br/>прислать<br/>преподавателю</li> </ol> |
| 6 | <ol> <li>На SWA и SWB создать VLAN Зи7</li> <li>Хост А включить в VLAN 3, а В – в 7</li> <li>Хост С включить в VLAN 3, а D – в 7</li> <li>Порт G 0/0/1 (на SWA и SWB)<br/>включить в VLAN 3</li> </ol>                                                                                                    | <ol> <li>Выполнить ping с<br/>Хост А на Хост С<br/>и Хост D</li> <li>Выполнить ping с<br/>Хост В на Хост С<br/>и Хост D</li> <li>Скриншот с<br/>результатом<br/>прислать<br/>преподавателю</li> </ol> |
| 7 | <ol> <li>На SWA и SWB создать VLAN 3 и 7</li> <li>Хост А включить в VLAN 3, а В – в 7</li> <li>Хост С включить в VLAN 3, а D – в 7</li> <li>Порт G 0/0/1 (на SWA и SWB)<br/>включить в VLAN 7</li> <li>Порт G 0/0/2 (на SWA и SWB)<br/>включить в VLAN 3, добавить линк<br/>через эти порты</li> </ol>                 | <ol> <li>Выполнить ping с<br/>Хост А на Хост С<br/>и Хост D</li> <li>Выполнить ping с<br/>Хост В на Хост С<br/>и Хост D</li> <li>Скриншот с<br/>результатом<br/>прислать<br/>преподавателю</li> </ol> |
| 8 | <ol> <li>На SWA и SWB создать VLAN 3 и 7</li> <li>Хост А включить в VLAN 3, а В – в 7</li> <li>Хост С включить в VLAN 3, а D – в 7</li> <li>Порт G 0/0/1 (на SWA и SWB)<br/>включить в VLAN 7</li> <li>Порт G 0/0/2 на SWA и включить в<br/>VLAN 3, тот же порт на SWB<br/>включить в VLAN 7, добавить линк</li> </ol> | <ol> <li>Выполнить ping с<br/>Хост А на Хост С<br/>и Хост D</li> <li>Выполнить ping с<br/>Хост В на Хост С<br/>и Хост D</li> <li>Скриншот с<br/>результатом</li> </ol>                                |

|    | через эти порты                                                                                                    | прислать<br>преподавателю                                                                                                    |
|----|----------------------------------------------------------------------------------------------------|----------------------------------------------------------------------------------------------------|
| 9  | <ol> <li>На SWA и SWB создать VLAN 3, 5<br/>и 7</li> <li>Хост А включить в VLAN 3, а В – в 7</li> <li>Хост С включить в VLAN 5, а D – в 7</li> <li>Порт G 0/0/1 (на SWA и SWB)<br/>включить в VLAN 7</li> </ol> | <ol> <li>Выполнить ping с<br/>Хост А на Хост С<br/>и Хост D</li> <li>Выполнить ping с<br/>Хост В на Хост С<br/>и Хост D</li> <li>Скриншот с<br/>результатом<br/>прислать<br/>преподавателю</li> </ol> |
| 10 | <ol> <li>На SWA и SWB создать VLAN 3, 5<br/>и 7</li> <li>Хост А включить в VLAN 3, а В – в 7</li> <li>Хост С включить в VLAN 3, а D – в 7</li> <li>Порт G 0/0/1 (на SWA и SWB)<br/>включить в VLAN 5</li> </ol> | <ol> <li>Выполнить ping с<br/>Хост А на Хост С<br/>и Хост D</li> <li>Выполнить ping с<br/>Хост В на Хост С<br/>и Хост D</li> <li>Скриншот с<br/>результатом<br/>прислать</li> </ol>                   |

Лаб 10 Фильтрация трафика при помощи списков контроля доступа (Access Control Lists)

1. Топология

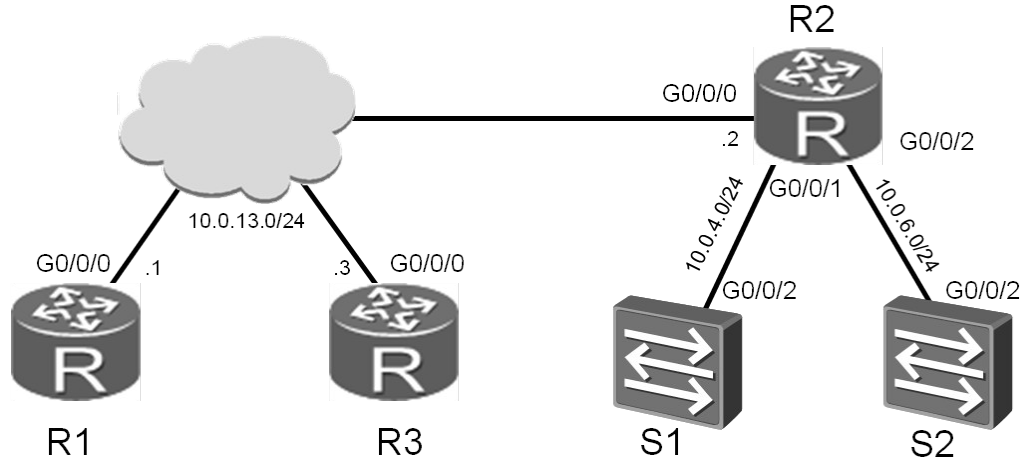

Рис 3.1 Стенд для лабораторной по ACL

2. Задания

Подготовка стенда

[Huawei]sysname R1 [Huawei]sysname R2 [Huawei]sysname R3 [Huawei]sysname S1 [S1]vlan 4 [S1-vlan4]quit [S1]interface vlanif 4 [S1-Vlanif4]ip address 10.0.4.254 24 [Huawei]sysname S2 [S2]vlan 6 [S2-vlan6]quit [S2]interface vlanif 6

[S2-Vlanif6]ip address 10.0.6.254 24

Настройка ІР-адресов

Настройте IP-адреса 10.0.13.0/24. 10.0.4.0/24 and 10.0.6.0/24 в соответствии с топологией, показанной на Рис. 3.1.

[R1]interface GigabitEthernet 0/0/0
[R1-GigabitEthernet0/0/0]ip address 10.0.13.1 24

[R2]interface GigabitEthernet 0/0/0 [R2-GigabitEthernet0/0/0]ip address 10.0.13.2 24 [R2-GigabitEthernet0/0/0]interface GigabitEthernet 0/0/1

```
[R2-GigabitEthernet0/0/1]interface GigabitEthernet 0/0/2
[R2-GigabitEthernet0/0/2]ip address 10.0.6.2 24
```

```
[R3]interface GigabitEthernet 0/0/0
[R3-GigabitEthernet0/0/0]ip address 10.0.13.3 24
```

Настройте транковые порты для VLAN на устройствах S1 и S2. Тип порта должен быть уже настроен для интерфейса GigabitEthernet 0/0/2 на S1.

[S1]interface GigabitEthernet 0/0/2 [S1-GigabitEthernet0/0/2]port link-type trunk [S1-GigabitEthernet0/0/2]port trunk allow-pass vlan all [S1-GigabitEthernet0/0/2]port trunk pvid vlan 4 [S1-GigabitEthernet0/0/2]quit [S2]interface GigabitEthernet 0/0/2 [S2-GigabitEthernet0/0/2]port link-type trunk [S2-GigabitEthernet0/0/2]port trunk allow-pass vlan all [S2-GigabitEthernet0/0/2]port trunk pvid vlan 6 [S2-GigabitEthernet0/0/2]quit

Настройка протокола OSPF для обеспечения соединения между сетями

Настройте OSPF на устройствах R1, R2, и R3. Убедитесь, что все они находятся в одной OSPF-зоне и объявите сети, которые были созданы.

```
[R1]ospf
[R1-ospf-1]area 0
[R1-ospf-1-area-0.0.0]network 10.0.13.0 0.0.0.255
[R2]ospf
[R2-ospf-1]area 0
[R2-ospf-1-area-0.0.0]network 10.0.13.0 0.0.0.255
[R2-ospf-1-area-0.0.0]network 10.0.4.0 0.0.0.255
[R2-ospf-1-area-0.0.0]network 10.0.6.0 0.0.0.255
[R3]ospf
[R3-ospf-1]area 0
[R3-ospf-1-area-0.0.0]network 10.0.13.0 0.0.0.255
```

Настройте статический маршрут на S1 и S2, в качестве конечной точки укажите маршрутизатор, через который осуществляется выход из частной сети.

[S1]ip route-static 0.0.0.0 0.0.0.0 10.0.4.2
[S2]ip route-static 0.0.0.0 0.0.0.0 10.0.6.2

Убедитесь, что существует маршрут от R1 и R3 к S1 и S2.

<R1>ping 10.0.4.254 PING 10.0.4.254: 56 data bytes, press CTRL\_C to break Reply from 10.0.4.254: bytes=56 Sequence=1 ttl=253 time=2 ms Reply from 10.0.4.254: bytes=56 Sequence=2 ttl=253 time=10 ms Reply from 10.0.4.254: bytes=56 Sequence=3 ttl=253 time=1 ms Reply from 10.0.4.254: bytes=56 Sequence=4 ttl=253 time=2 ms Reply from 10.0.4.254: bytes=56 Sequence=5 ttl=253 time=2 ms --- 10.0.4.254 ping statistics ---5 packet(s) transmitted 5 packet(s) received 0.00% packet loss round-trip min/avg/max = 1/3/10 ms <R1>ping 10.0.6.254 PING 10.0.6.254: 56 data bytes, press CTRL\_C to break Reply from 10.0.6.254: bytes=56 Sequence=1 ttl=253 time=10 ms Reply from 10.0.6.254: bytes=56 Sequence=2 ttl=253 time=2 ms Reply from 10.0.6.254: bytes=56 Sequence=3 ttl=253 time=2 ms Reply from 10.0.6.254: bytes=56 Sequence=4 ttl=253 time=10 ms Reply from 10.0.6.254: bytes=56 Sequence=5 ttl=253 time=2 ms --- 10.0.6.254 ping statistics ---5 packet(s) transmitted 5 packet(s) received 0.00% packet loss round-trip min/avg/max = 2/5/10 ms <R3>ping 10.0.4.254 PING 10.0.4.254: 56 data bytes, press CTRL\_C to break Reply from 10.0.4.254: bytes=56 Sequence=1 ttl=253 time=10 ms Reply from 10.0.4.254: bytes=56 Sequence=2 ttl=253 time=2 ms Reply from 10.0.4.254: bytes=56 Sequence=3 ttl=253 time=2 ms Reply from 10.0.4.254: bytes=56 Sequence=4 ttl=253 time=10 ms Reply from 10.0.4.254: bytes=56 Sequence=5 ttl=253 time=2 ms --- 10.0.4.254 ping statistics ---5 packet(s) transmitted 5 packet(s) received 0.00% packet loss round-trip min/avg/max = 2/5/10 ms <R3>ping 10.0.6.254 PING 10.0.6.254: 56 data bytes, press CTRL\_C to break Reply from 10.0.6.254: bytes=56 Sequence=1 ttl=253 time=10 ms Reply from 10.0.6.254: bytes=56 Sequence=2 ttl=253 time=2 ms Reply from 10.0.6.254: bytes=56 Sequence=3 ttl=253 time=2 ms Reply from 10.0.6.254: bytes=56 Sequence=4 ttl=253 time=10 ms Reply from 10.0.6.254: bytes=56 Sequence=5 ttl=253 time=2 ms --- 10.0.6.254 ping statistics ---5 packet(s) transmitted 5 packet(s) received 0.00% packet loss round-trip min/avg/max = 2/5/10 ms

Настройка фильтрации при помощи Access Control Lists

Настройте S1 в качестве telnet-сервера.

[S1]telnet server enable [S1]user-interface vty 0 4 [S1-ui-vty0-4]protocol inbound all [S1-ui-vty0-4]authentication-mode password [S1-ui-vty0-4]set authentication password cipher huawei123

Настройте S2 в качестве FTP-сервера.

[S2]ftp server enable
[S2]aaa
[S2-aaa]local-user huawei password cipher huawei123
[S2-aaa]local-user huawei privilege level 3
[S2-aaa]local-user huawei service-type ftp
[S2-aaa]local-user huawei ftp-directory flash:/

Настройте ACLна R2 чтобы разрешить R1 доступ к telnet-серверу, а R3 - к FTP-серверу.

[R2]acl 3000 [R2-acl-adv-3000]rule 5 permit tcp source 10.0.13.1 0.0.0.0 destination 10.0.4.254 0.0.0.0 destination-port eq 23 [R2-acl-adv-3000]rule 10 permit tcp source 10.0.13.3 0.0.0.0 destination 10.0.6.254 0.0.0.0 destination-port range 20 21 [R2-acl-adv-3000]rule 15 permit ospf [R2-acl-adv-3000]rule 20 deny ip source any [R2-acl-adv-3000]quit

Примените ACL на интерфейсе Gigabit Ethernet 0/0/0 устройства R2.

```
[R2]interface GigabitEthernet0/0/0
[R2-GigabitEthernet0/0/0]traffic-filter inbound acl 3000
```

Проверьте результаты использования созданных списков контроля доступа.

<R1>telnet 10.0.4.254 Press CTRL\_] to quit telnet mode Trying 10.0.4.254 ... Connected to 10.0.4.254 ... Login authentication Password: Info: The max number of VTY users is 5, and the number of current VTY users on line is 1. <S1>

Внимание: для выхода из telnet-сессии, используйте команду quit

<R1>ftp 10.0.6.254 Trying 10.0.6.254 ... Press CTRL+K to abort Error: Failed to connect to the remote host.

Внимание: FTP-соединение может требовать для ответа около 60 секунд.

<R3>telnet 10.0.4.254 Press CTRL\_] to quit telnet mode Trying 10.0.4.254 ... Error: Can't connect to the remote host <R3>ftp 10.0.6.254 Trying 10.0.6.254 ... Press CTRL+K to abort Connected to 10.0.6.254.

```
220 FTP service ready.
User(10.0.6.254:(none)):huawei
331 Password required for huawei.
Enter password:
230 User logged in.
[R3-ftp]
1. Внимание: чтобы закрыть FTP -соединение, используйте команду bye
```

# Самостоятельная работа Топология

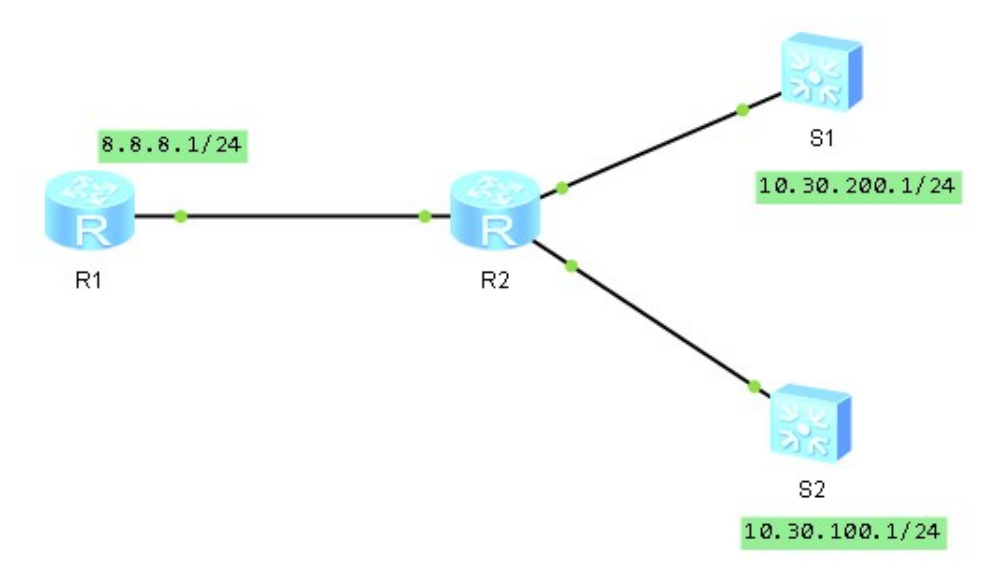

| Группа | Задание                                                                                                    | Отчет                                                                                                    |
|--------|----------------------------------------------------------------------------------------------------|----------------------------------------------------------------------------------------------------|
| 1      | <ul> <li>Из сети 10.30.200.0/24<br/>разрешить доступ в интернет<br/>(настроить basic acl)</li> <li>Не поломать при этом общение<br/>между сетями 10.30.200. и<br/>10.30.100. !</li> </ul> | <ul> <li>Выполнить ping на<br/>устройство R1 из сети<br/>10.30.200.0</li> <li>Вывести информацию о<br/>текущей конфигурации<br/>устройства R2 на экран и<br/>прислать скриншот<br/>преподавателю</li> </ul> |
| 2      | <ul> <li>Из сети 10.30.100.0/24<br/>разрешить доступ в интернет<br/>(настроить basic acl)</li> <li>Не поломать при этом общение<br/>между сетями 10.30.200. и<br/>10.30.100. !</li> </ul> | <ul> <li>Выполнить ping на<br/>устройство R1 из сети<br/>10.30.100.0</li> <li>Вывести информацию о<br/>текущей конфигурации<br/>устройства R2 на экран и<br/>прислать скриншот<br/>преподавателю</li> </ul> |
| 3      | <ul> <li>Из сетей 10.30.100.0/24 и<br/>10.30.200.0/24 разрешить<br/>доступ в интернет (настроить<br/>basic acl)</li> <li>Не поломать при этом общение</li> </ul>                          | <ul> <li>Выполнить ping на устройство R1 из сети 10.30.100.0 и сети 10.30.200.0</li> <li>Вывести информацию о</li> </ul>                                                                                    |

|   | между сетями 10.30.200. и<br>10.30.100. !<br>•                                                                                                    | текущей конфигурации<br>устройства R2 на экран и<br>прислать скриншот<br>преподавателю                                                                                                    |
|---|----------------------------------------------------------------------------------------------------|----------------------------------------------------------------------------------------------------|
| 4 | <ul> <li>Из сети 10.30.200.0/24<br/>разрешить доступ в интернет<br/>(настроить advanced acl)</li> <li>Не поломать при этом общение<br/>между сетями 10.30.200. и<br/>10.30.100. !</li> </ul>                       | <ul> <li>Выполнить ping на<br/>устройство R1 из сети<br/>10.30.200.0</li> <li>Вывести информацию о<br/>текущей конфигурации<br/>устройства R2 на экран и<br/>прислать скриншот<br/>преподавателю</li> </ul> |
| 5 | <ul> <li>Из сети 10.30.100.0/24<br/>разрешить доступ в интернет<br/>(настроить advanced acl)</li> <li>Не поломать при этом общение<br/>между сетями 10.30.200. и<br/>10.30.100. !</li> </ul>                       | <ul> <li>Выполнить ping на<br/>устройство R1 из сети<br/>10.30.100.0</li> <li>Вывести информацию о<br/>текущей конфигурации<br/>устройства R2 на экран и<br/>прислать скриншот<br/>преподавателю</li> </ul> |
| 6 | <ul> <li>Из сетей 10.30.100.0/24 и<br/>10.30.200.0/24 разрешить<br/>доступ в интернет (настроить<br/>advanced acl)</li> <li>Не поломать при этом общение<br/>между сетями 10.30.200. и<br/>10.30.100. !</li> </ul> | <ul> <li>Выполнить ping на устройство R1 из сети 10.30.100.0 и сети 10.30.200.0</li> <li>Вывести информацию о текущей конфигурации устройства R2 на экран и прислать скриншот преподавателю</li> </ul>      |
| 7 | <ul> <li>Из сети 10.30.200.0/24<br/>разрешить доступ по telnet на<br/>адрес 8.8.8.1 (настроить<br/>advanced acl)</li> <li>Не поломать при этом общение<br/>между сетями 10.30.200. и<br/>10.30.100. !</li> </ul>   | <ul> <li>Выполнить telnet на устройство R1 из сети 10.30.200.0</li> <li>Вывести информацию о текущей конфигурации устройства R2 на экран и прислать скриншот преподавателю</li> </ul>                       |
| 8 | <ul> <li>Из сети 10.30.100.0/24<br/>разрешить доступ по telnet на<br/>адрес 8.8.8.1 (настроить<br/>advanced acl)</li> <li>Не поломать при этом общение<br/>между сетями 10.30.200. и<br/>10.30.100. !</li> </ul>   | <ul> <li>Выполнить telnet на устройство R1 из сети 10.30.100.0</li> <li>Вывести информацию о текущей конфигурации устройства R2 на экран и прислать скриншот преподавателю</li> </ul>                       |
| 9 | <ul> <li>Из сетей 10.30.100.0/24 и<br/>10.30.200.0/24 разрешить<br/>доступ по ftp на адрес 8.8.8.1<br/>(настроить advanced acl)</li> <li>Не поломать при этом общение</li> </ul>                                   | <ul> <li>Выполнить ftp на устройство R1 из сети 10.30.100.0</li> <li>Вывести информацию о</li> </ul>                                                                                                    |

|    | между сетями 10.30.200. и<br>10.30.100. !                                                                                                    | текущей конфигурации<br>устройства R2 на экран и<br>прислать скриншот<br>преподавателю                                                                                                    |
|----|----------------------------------------------------------------------------------------------------|----------------------------------------------------------------------------------------------------|
| 10 | <ul> <li>Из сети 10.30.100.0/24<br/>разрешить доступ по ftp на<br/>адрес 8.8.8.1 (настроить<br/>advanced acl )</li> <li>Не поломать при этом общение<br/>между сетями 10.30.200. и<br/>10.30.100. !</li> </ul> | <ul> <li>Выполнить ftp на<br/>устройство R1 из сети<br/>10.30.100.0</li> <li>Вывести информацию о<br/>текущей конфигурации<br/>устройства R2 на экран и<br/>прислать скриншот<br/>преподавателю</li> </ul> |